No sistema operacional Windows, acesse o Menu Iniciar > Todos os programas > Sobre o ícone Computador, selecione com o mouse na parte direita e clique na opção Gerenciar. Ou clique no ícone Meu Computador na parte direita do mouse e clique na opção gerenciar.

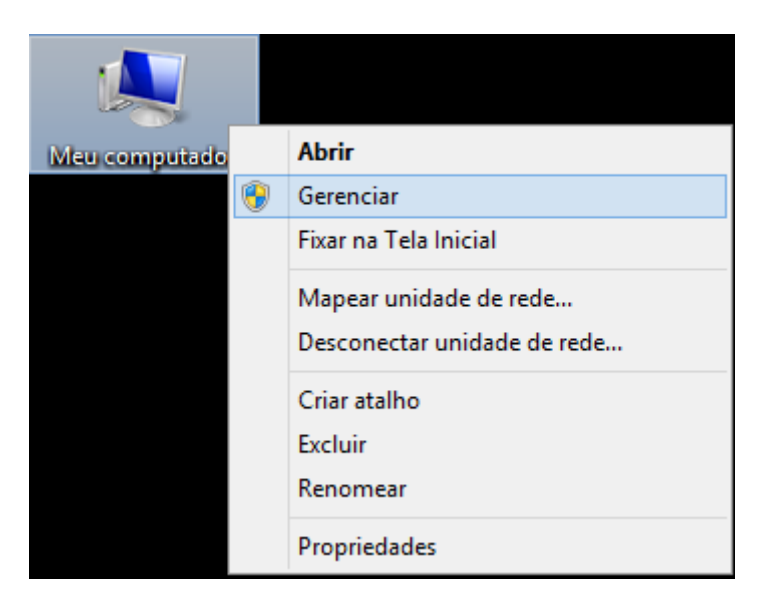

Na tela Gerenciamento do Computador na parte esquerda clique na opção Gerenciador de Dispositivos > Abrirá na parte direita dados de hardware da sua máquina. No primeiro campo clique com o lado direito do mouse e selecione a opção Adicionar Hardware Herdado.

| <b>*</b>                                   | Gerenciamento do computador                                                                                                    | - • ×                                           |
|--------------------------------------------|----------------------------------------------------------------------------------------------------|-------------------------------------------------|
| Arquivo Ação Exibir Ajuda                  |                                                                                                    |                                                 |
| 🗢 🔿 🙍 🖬 🛿 🖬 👰                              |                                                                                                    |                                                 |
| <ul> <li>Serviços e aplicativos</li> </ul> | Image: Second Second | Ações<br>Gerenciador de Dispo ▲<br>Mais Ações → |
|                                            |                                                                                                    |                                                 |
| Adicionar um dispositivo herdado (não Plug | and Play) ao computador.                                                                                                    | J                                               |

Iniciará o Assistente para Adicionar Hardware, clique em Avançar.

| Bem-vindo ao Assistente para Adicionar<br>Hardware         Este assistente o ajudará a instalar os drivers de suporte a<br>dipositivos mais antigos que no ten suporte Plug-and-Play e<br>não são reconhecidos automaticamente pelo Windows.         Você só deve utilizar este assistente se for um usuário avançado<br>ou se chegou até aqui graças a uma indicação do suporte<br>técnico.         Image: Image: I |                                                                                                    | Adicionar hardware                                                                                                    |
|----------------------------------------------------------------------------------------------------|----------------------------------------------------------------------------------------------------|----------------------------------------------------------------------------------------------------|
| Para continuar, clique em Avançar.          Voltar       Avançar>       Cancelar         ela, selecione a opção Instalar o hardware que eu selecionar manualmente em uma lista (avança         Adicionar hardware         Este assistente pode ajudá-lo a instalar outro hardware         O assistente pode procurar outros itens de hardware e instalá-los automaticamente, ou, se você souber exatamente o modelo de hardware que deseja instalar, poderá selecioná-lo na lista.         O que você deseja que o assistente faça?         Procurar e instalar automaticamente o hardware (recomendável)         O înstalar o hardware que eu selecionar manualmente em uma lista (avançado)                                                                                                    |                                                                                                    | <text><text><text><text><text></text></text></text></text></text>                                                                                                    |
| Adicionar hardware         Este assistente pode ajudá-lo a instalar outro hardware         O assistente pode procurar outros itens de hardware e instalá-los automaticamente, ou, se você souber exatamente o modelo de hardware que deseja instalar, poderá selecioná-lo na lista.         O que você deseja que o assistente faça?         O procurar e instalar automaticamente o hardware (recomendável)         Image: Stalar o hardware que eu selecionar manualmente em uma lista (avançado)                                                                                                    | ela, selecione a opção Instala                                                                                                    | Para continuar, clique em Avançar.<br>< Voltar Avançar > Cancelar<br>r o hardware que eu selecionar manualmente em uma lista (avançac                                                                                                    |
| Este assistente pode ajudá-lo a instalar outro hardware<br>O assistente pode procurar outros itens de hardware e instalá-los automaticamente, ou, se<br>você souber exatamente o modelo de hardware que deseja instalar, poderá selecioná-lo na<br>lista.<br>O que você deseja que o assistente faça?<br>O procurar e instalar automaticamente o hardware (recomendável)<br>o nstalar o hardware que eu selecionar manualmente em uma lista (avançado)                                                                                                    |                                                                                                    | Adicionar hardware                                                                                                    |
| O assistente pode procurar outros itens de hardware e instalá-los automaticamente, ou, se<br>você souber exatamente o modelo de hardware que deseja instalar, poderá selecioná-lo na<br>lista.<br>O que você deseja que o assistente faça?<br>O Procurar e instalar automaticamente o hardware (recomendável)<br>O nstalar o hardware que eu selecionar manualmente em uma lista (avançado)                                                                                                    | Este assistente pode ajudá                                                                                                    | á-lo a instalar outro hardware                                                                                                    |
|                                                                                                    | O assistente pode procu<br>você souber exatament<br>lista.<br>O que você deseja que<br>O Procurar e instala<br>O nstalar o hardwa | urar outros itens de hardware e instalá-los automaticamente, ou, se<br>e o modelo de hardware que deseja instalar, poderá selecioná-lo na<br>o assistente faça?<br>r automaticamente o hardware (recomendável)<br>re que eu selecionar manualmente em uma lista (avançado) |

## Adicionar placa de rede virtual no Windows

Na lista, selecione adaptadores de rede e clique em Avançar.

|              | Adicionar hardware                                                                                                    |             |
|--------------|----------------------------------------------------------------------------------------------------|-------------|
|              | Na lista abaixo, selecione o tipo de hardware que você está instalando                                                                                                    |             |
|              | Se você não estiver vendo a categoria de hardware que deseja, clique em Mostrar Todos os<br>Dispositivos.<br>Tipos comuns de hardware:<br>Mostrar todos os dispositivos<br>Adantadores de host SD<br>Adaptadores de rede<br>Adaptadores de video<br>Adaptadores de video<br>Adaptadores seriais para várias portas<br>Cartões inteligentes<br>Controladores de armazenamento<br>Controladores de host IEEE 1394<br>Controladores de som, vídeo e jogos                                                                                        |             |
| Do lado esqu | Voltar Avançar > Cancelar Terdo selecione a opção Microsoft > do lado direito selecione Microsoft Loopback Adapter e clique Adicionar hardware                                                                                                    | em Avançar. |
| L            | Selecionar Adaptador de Rede<br>Que adaptador de rede você deseja instalar?                                                                                                    | are!        |
|              | Clique no Adaptador de Rede correspondente ao seu hardware e, em seguida, clique em OK.<br>Caso tenha um disco de instalação para este componente, clique em Com Disco.                                                                                                    |             |
|              | Fabricante       Adaptador de Rede:         Apple       Microsoft ISATAP Adapter         Intel       Microsoft Kernel Debug Network Adapter         Intel Corporation       Microsoft KM-TEST Loopback Adapter         Microsoft       Microsoft Network Adapter Multiplexor Default Miniport         Microsoft       Microsoft Network Adapter Multiplexor Default Miniport         Microsoft       Com Disco         Este driver foi assinado digitalmente.       Com Disco         Explique-me por que a assinatura de driver é importante |             |
|              | < Voltar Avançar > Cancelar                                                                                                    |             |

Clique em Avançar para iniciar a instalação do Hardware selecionado.

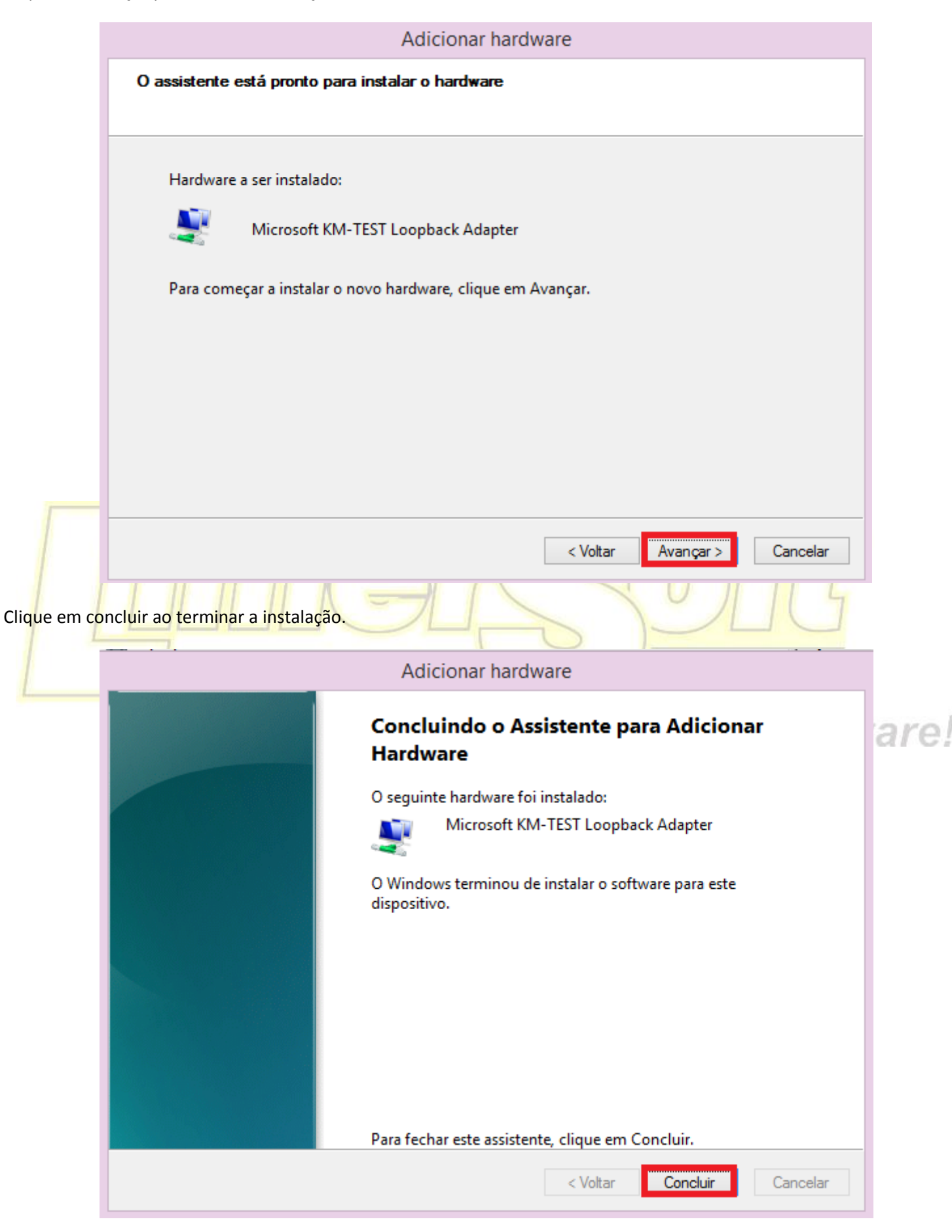